#### <u>Instructivo – Sistema de Visados On-Line</u> <u>Colegio de Ingenieros de la Provincia de Buenos Aires</u>

1) Para ingresar al Sistema, se necesario hacerlo desde el siguiente enlace:

## http://190.191.176.223:8081/

#### En donde aparecerá la siguiente pantalla

Visados 0.12.10

| Ingreso p  | bara matriculados                   |        |
|------------|-------------------------------------|--------|
| Usuario (n | úmero de matrícula)                 |        |
| Contraseñ  | а                                   |        |
| Record     | ar mis datos por una semana<br>In   | gresa  |
| Ingreso p  | público                             |        |
| Si usted d | esea consultar el estado de un visa | ido,   |
|            | puede accede                        | er aqu |

2) Para ingresar al sistema debe autenticarse con número de matricula y contraseña, de la misma manera que se utiliza para ingresar al Sistema de Matriculados Web, en el que se muestra toda la información relacionada a la matricula (datos personales, datos de títulos universitarios, detalle de pago de cuotas, detalle de visados realizados, etc.)

### Que pasa si no se conoce o se extravió la contraseña?

- Si es la primera vez que Ud. ingresa al sistema, la contraseña esta inicializada al número de documento (sin puntos). Luego se fuerza a modificarla a través de un formulario simple. Terminado este paso se cierra la sesión actual y se vuelve al formulario de identificación principal. Allí se debe colocar el número de matricula y la contraseña nueva seleccionada.
- Si no es el primer ingreso al sistema pero no recuerda la contraseña, puede comunicarse con el Área de Sistemas del Consejo Superior al teléfono (0221) 427-4960. interno 210, ó a <u>soporte@colegioingenieros.org.ar</u>

#### 3) Pasos para realizar un nuevo visado

Se debe seleccionar primeramente si la realización de las tareas correspondientes al contrato se hace solamente por Ud. ó se hará compartida con otro matriculado (en este caso hay ingresar al / a los matriculado/s que interviene/n en el contrato. Seguidamente se comienzan a rellenar los campos del Comitente, tal como se muestra en la siguiente imagen:

| Contro<br>(apare o | l de notificaci<br>xerá en verde, | iones al matric<br>, y mostra ráur                                                        | uladoco<br>nel numo | on respecto a los vis<br>ero de notificacione | sados pr<br>s no leío | resentados<br>das) | Sunombre aparec |  |  |
|--------------------|-----------------------------------|-------------------------------------------------------------------------------------------|---------------------|-----------------------------------------------|-----------------------|--------------------|-----------------|--|--|
| * Visac            | OS 0.12.10                        | Mis visados                                                                               | Obleas              | Ayuda                                         |                       | -                  |                 |  |  |
|                    | Nue                               | evo visa                                                                                  | do                  |                                               |                       |                    |                 |  |  |
|                    |                                   |                                                                                           |                     | 😫 Voy a realizar la tare                      | a con otro            | s Matriculados     |                 |  |  |
|                    | Dato                              | s del comitente                                                                           |                     |                                               |                       |                    |                 |  |  |
|                    | Razón                             | social                                                                                    |                     |                                               | CUIT                  |                    |                 |  |  |
|                    |                                   |                                                                                           |                     |                                               | ] [                   | ·                  |                 |  |  |
|                    | Repres                            | sentante legal                                                                            |                     |                                               | CUIT de               | el representante   |                 |  |  |
|                    |                                   |                                                                                           |                     |                                               | ) 🔛                   |                    |                 |  |  |
|                    | Direc                             | ción real <mark>del</mark> com                                                            | nitente             |                                               |                       |                    |                 |  |  |
| n de 🚽             | Calle                             |                                                                                           |                     | Número                                        | Piso                  | Localidad          |                 |  |  |
| de l Comitente     |                                   |                                                                                           |                     |                                               |                       | Buscar             |                 |  |  |
|                    | Utiliza                           | Utilizar esta dirección como: La dirección legal del comitente   La dirección de la tarea |                     |                                               |                       |                    |                 |  |  |
|                    | Direc                             | ción legal del cor                                                                        | mitente             |                                               |                       |                    |                 |  |  |
|                    | Calle                             |                                                                                           |                     | Número                                        | Piso                  | Localidad          |                 |  |  |
|                    |                                   |                                                                                           |                     |                                               |                       |                    |                 |  |  |

Luego se rellenan la/s tarea/s que interviene/n en el contrato. Existe la posibilidad que un visado lleve mas de una tarea, por lo que hay que agregar cada una, seleccionando las mismas del cuadro de lista.

Después la especificación de tareas es necesario definir donde está o están localizadas las mismas. Tener en cuenta que según contrato, existen obras que comienzan y finalizan en distintos puntos geográficos dentro de una o más localidades. Se debe especificar cada punto con su relación porcentual de intervención.

La siguiente imagen muestra el formulario de carga de tareas y direcciones asociadas a las mismas.

| т                                                                            | area                                                                                    |       |                        |                  |             |        |                            |  |  |
|------------------------------------------------------------------------------|-----------------------------------------------------------------------------------------|-------|------------------------|------------------|-------------|--------|----------------------------|--|--|
|                                                                              | Seleccione una tarea                                                                    |       |                        |                  |             |        |                            |  |  |
| Ą                                                                            | Agregar otra tarea                                                                      |       |                        |                  |             |        |                            |  |  |
| Lo                                                                           | Localidades involucradas en la tarea                                                    |       |                        |                  |             |        |                            |  |  |
| L                                                                            | ocalidad                                                                                |       |                        | Porcentaje de pa | rticipación |        |                            |  |  |
|                                                                              | Buscar • 100 %                                                                          |       |                        |                  |             |        |                            |  |  |
| rolucradas<br>con su<br>ntual de<br>n cada                                   | gregar otra localidad                                                                   |       |                        |                  |             |        |                            |  |  |
| rolucradas<br>con su<br>ntual de<br>n cada<br>ico                            | gregar otra localidad<br>recciones de la tarea<br>alle                                  |       |                        |                  |             | Número | F                          |  |  |
| rolucradas<br>con su<br>ntual de<br>n cada<br>ico                            | gregar otra localidad<br>recciones de la tarea<br>alle                                  |       |                        |                  |             | Número | F                          |  |  |
| rolucradas<br>con su<br>ntual de<br>n cada<br>ico<br>C                       | gregar otra localidad<br>recciones de la tarea<br>alle<br>ircunscripción Secc           | ión C | Ĵh/Qta/Fracc           | Manzana          | Parcela     | Número | F                          |  |  |
| rolucradas<br>con su<br>ntual de<br>n cada<br>ico                            | gregar otra localidad<br>recciones de la tarea<br>alle<br>ircunscripción Secc           | ión C | Ch/Qta/Fracc           | Manzana          | Parcela     | Número | F<br>Subparcela            |  |  |
| rolucradas<br>con su<br>ntual de<br>n cada<br>ico<br>Diu<br>C<br>C<br>C<br>C | gregar otra localidad<br>recciones de la tarea<br>alle<br>ircunscripción Secc<br>artido | ión C | Ch/Qta/Fracc<br>Locali | Manzana          | Parcela     | Número | F<br>Subparcela<br>Partida |  |  |

- Solo falta completar la fecha de inicio de contrato, la vigencia en meses y si el contrato se timbra, para poder pasar a la carga de los Honorarios profesionales.
- Habiendo completado el paso anterior, se guarda la información cargada en el formulario y se sigue con la instancia de los Honorarios. En este paso se debe descargar la planilla anexa (a su PC), completar la información necesaria de cada planilla (en relación a la tarea) y luego seleccionar el archivo recientemente completado en su PC para "subir" esta información al servidor del Colegio de Ingenieros, como así también los datos referentes a los aportes de la Caja. Presionando "Guardar Cambios" se reflejará el Honorario adoptado en la planilla anexa como se puede ver seguidamente.

## Cálculo de honorarios del visado #50020130000007

|                                       | Se na guardado la información d                                                                                                    | de caliculo de honorarios.                                                                                         |  |  |  |  |  |
|---------------------------------------|----------------------------------------------------------------------------------------------------|----------------------------------------------------------------------------------------------------|--|--|--|--|--|
|                                       | Información del visado                                                                                                    |                                                                                                    |  |  |  |  |  |
|                                       | Número de visado                                                                                                    | 50020130000007                                                                                                    |  |  |  |  |  |
|                                       | Comitente                                                                                                    | аваа (20 28519874 8)                                                                                               |  |  |  |  |  |
|                                       | Localidades de la tarea                                                                                                    | La Plata (100.00%)                                                                                                 |  |  |  |  |  |
|                                       | Matriculation                                                                                                    |                                                                                                    |  |  |  |  |  |
|                                       | Directionies                                                                                                    | Calle: 42, Nro: 777, Localidad: La Plata                                                                           |  |  |  |  |  |
|                                       | Humonatios                                                                                                    | \$ 1.105,28                                                                                                    |  |  |  |  |  |
|                                       | Tasa de timbrado                                                                                                    |                                                                                                    |  |  |  |  |  |
|                                       | Tatia                                                                                                    | \$ 50,00                                                                                                    |  |  |  |  |  |
|                                       | Saldo a pagar                                                                                                    | 5 50,00                                                                                                    |  |  |  |  |  |
| planilla anexa a su PC                | Tares.                                                                                                    | Tarea seleccionada a modo de ejemplo                                                                               |  |  |  |  |  |
|                                       | Aparatos sometidos a p                                                                                                    | oresión 1                                                                                                    |  |  |  |  |  |
| Segundo Paso:                         | Destargar planilla para tur                                                                                                    | ndela                                                                                                    |  |  |  |  |  |
| Completar la planilla                 | El resultado del cálculo de                                                                                                    | e hononarios se Fornará de la celda 1172 de la troja ASP1 de la planilla de cálculo                                |  |  |  |  |  |
| en su PC                              | Planilla anexa completa (S                                                                                                    | i desea modificarla, seleccione un nuevo archivol                                                                  |  |  |  |  |  |
|                                       | Seleccionar archivo No.                                                                                                    | ortur solocor, il mingun anchivo - Descangat el anchivo ya solbido<br>O Borrar este anchivo al goardar los cambios |  |  |  |  |  |
| Tercer paso: Seleccionar              |                                                                                                    | 3                                                                                                    |  |  |  |  |  |
| el archivo completado para            | Honorario Profesional adi                                                                                                    | lopiado                                                                                                    |  |  |  |  |  |
| subir la información                  | \$ 1.105,28                                                                                                    |                                                                                                    |  |  |  |  |  |
|                                       |                                                                                                    |                                                                                                    |  |  |  |  |  |
| (                                     |                                                                                                    |                                                                                                    |  |  |  |  |  |
|                                       | Aportes de caja (FO)                                                                                                    |                                                                                                    |  |  |  |  |  |
| Información de los                    |                                                                                                    |                                                                                                    |  |  |  |  |  |
| Aportes de Caja para                  | Agregar un apunte a la caja                                                                                                    | (FD)                                                                                                    |  |  |  |  |  |
| introducir el Formulario              | External link                                                                                                    |                                                                                                    |  |  |  |  |  |
| de Obra (EO)                          | Generalel PO (link externo a                                                                                                    | a La Gala de Previsión)                                                                                            |  |  |  |  |  |
|                                       |                                                                                                    |                                                                                                    |  |  |  |  |  |
| · · · · · · · · · · · · · · · · · · · | <b>L</b>                                                                                                    | Genere el FD (link externo a la Caja de Previsión)                                                                 |  |  |  |  |  |
|                                       |                                                                                                    |                                                                                                    |  |  |  |  |  |
|                                       | Total de honorarios pro                                                                                                    | rfesionales                                                                                                    |  |  |  |  |  |
|                                       |                                                                                                    | Honorarios cargados en el archiv                                                                                   |  |  |  |  |  |
|                                       |                                                                                                    | \$ 1,105,28 De planilla anexa y subido                                                                             |  |  |  |  |  |
|                                       |                                                                                                    |                                                                                                    |  |  |  |  |  |
|                                       | Tasa de visado                                                                                                    |                                                                                                    |  |  |  |  |  |
|                                       | O Relación de dependencia                                                                                                    | 4                                                                                                    |  |  |  |  |  |
| Otros datos a                         | U Plati PRO CREAR.                                                                                                    |                                                                                                    |  |  |  |  |  |
| completar en relación                 | Selección e esta opositi i sullo si se i tata de una tarea a realizarse subre un proyecto de plan PRO CREAR                                                                                                    |                                                                                                    |  |  |  |  |  |
| al contrato                           | III Aporte parcial                                                                                                    |                                                                                                    |  |  |  |  |  |
|                                       | Apurte previsional calcutad                                                                                                    |                                                                                                    |  |  |  |  |  |
|                                       |                                                                                                    | Cuarto paso: Guardar los                                                                                           |  |  |  |  |  |
|                                       | 9-110,02                                                                                                    | cambios para subir la información                                                                                  |  |  |  |  |  |
| •                                     | <ul> <li>Image: A set of the set of the</li></ul> | Tasa de visado:                                                                                                    |  |  |  |  |  |
|                                       |                                                                                                    | ¢ 50.00                                                                                                    |  |  |  |  |  |
|                                       |                                                                                                    | 00,00 4                                                                                                    |  |  |  |  |  |
|                                       | El munito de tasa de visat                                                                                                    | do poede suriar en fumiliari de las homonarias, que se calculer en las planillas, avecas del visaria               |  |  |  |  |  |
|                                       |                                                                                                    |                                                                                                    |  |  |  |  |  |
|                                       | + Volvet                                                                                                    | Guardar cambios                                                                                                    |  |  |  |  |  |
|                                       |                                                                                                    |                                                                                                    |  |  |  |  |  |

En la opción del menú "Mis Visados", podrá observar el estado actual de cada uno. Si Ud. ya completó todos los pasos requeridos, debe seleccionar la Opción de "Presentar Visado" para comenzar con el circuito del visado de contrato. Así, llega a nuestros Visadores para que verifiquen toda la información que Ud. completó y "subió" a los servidores del Colegio de Ingenieros. Si la información esta completa y correcta, se procede a Aprobar el contrato, si no se "Observa" detallando que modifique la información o adjunte alguna documentación faltante.

El sistema notificará cuando se produce la aprobación u observación del visado. Esta notificación, se visualizará en color verde en la parte superior de la pantalla principal del sistema

Ud. puede relacionar cualquier documentación referente al visado en el link "documentación adjunta" que se muestra en la parte derecha de la pantalla o dentro de los detalles de cualquier visado en "Acciones disponibles sobre este visado"

En cuanto al pago de la tasa de visado, en el link pagos, existen diferentes opciones de abonar la misma (efectivos, cheque, etc.), adoptando una o varias para un mismo contrato.

#### Nuevas funcionalidades – Sistema de Visados On-Line Versión 1.2.0

#### • El sistema no permite presentar contratos con honorarios en \$ 0.00

En "Acciones disponibles sobre este visado" no aparecerá la opción "Presentar" cuando no se haya cargado correctamente la planilla anexa de la cual toma el honorario o aun no se haya subido (lo que implica que el honorario esté en \$0.00)

#### • Cuenta corriente personal de cada matriculado

Cada matriculado que opere en el sistema, posee una cuenta corriente personal en la que podrá depositar fondos para luego usarla como medio de pagos, y además según Resolución 1230 del Consejo Superior, se acreditará el 20% de los contratos visados a través de este sistema en estas cuentas propias de cada matriculado. También desde esta cuenta estará habilitado el pago de otros conceptos, como por

ejemplo la matricula profesional; en este caso dado que es una operación que no es propia del sistema de visados, deberá comunicarse con su distrito para concretarla.

En la siguiente imagen se puede observar los "Movimientos de Cuenta Corriente"

# Estado de mi cuenta

## Saldo: \$ 80.395,20

| Fecha del movimiento 🖶       | Descripción                                             | Importe       | Pendiente |
|------------------------------|---------------------------------------------------------|---------------|-----------|
| 7 de abril de 2017 14:03     | Retención de Tasa de Visado ##500201710000551           | \$ 25,20      |           |
| 7 de abril de 2017 13:41     | Retención de Tasa de Visado ##200201710000537           | \$ 352,00     |           |
| 7 de abril de 2017 13:38     | Visado: #200201710000537                                | -\$ 3.056,00  |           |
| 7 de abril de 2017 12:02     | Retención de Tasa de Visado ##200201710000535           | \$ 400,00     |           |
| 7 de abril de 2017 12:01     | Visado: #200201710000535                                | -\$ 2.000,00  |           |
| 31 de marzo de 2017<br>18:20 | Venta de obleas: Verde #550000010                       | -\$ 163,00    |           |
| 31 de marzo de 2017<br>18:14 | Venta de obleas: Verde #550000009                       | -\$ 163,00    |           |
| 31 de marzo de 2017<br>00:00 | Pago de prueba                                          | -\$ 262,70    |           |
| 30 de marzo de 2017          | Venta de obleas: Gris #770000005, Gris #770000006, Gris | -\$ 12.850,00 |           |

#### ۹ Mostrar/Ocultar filtros